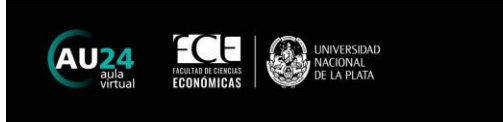

#### **Tutorial para Concursos Docentes**

### Ingresar a AU24 por 1era vez

Si aún no cuenta con usuario en AU24, debe escribir a <u>detise@econo.unlp.edu.ar</u> informando:

- Nombre completo
- Número DNI

Una vez que reciba información sobre la creación del usuario, por favor continúe con el siguiente instructivo para poder acceder:

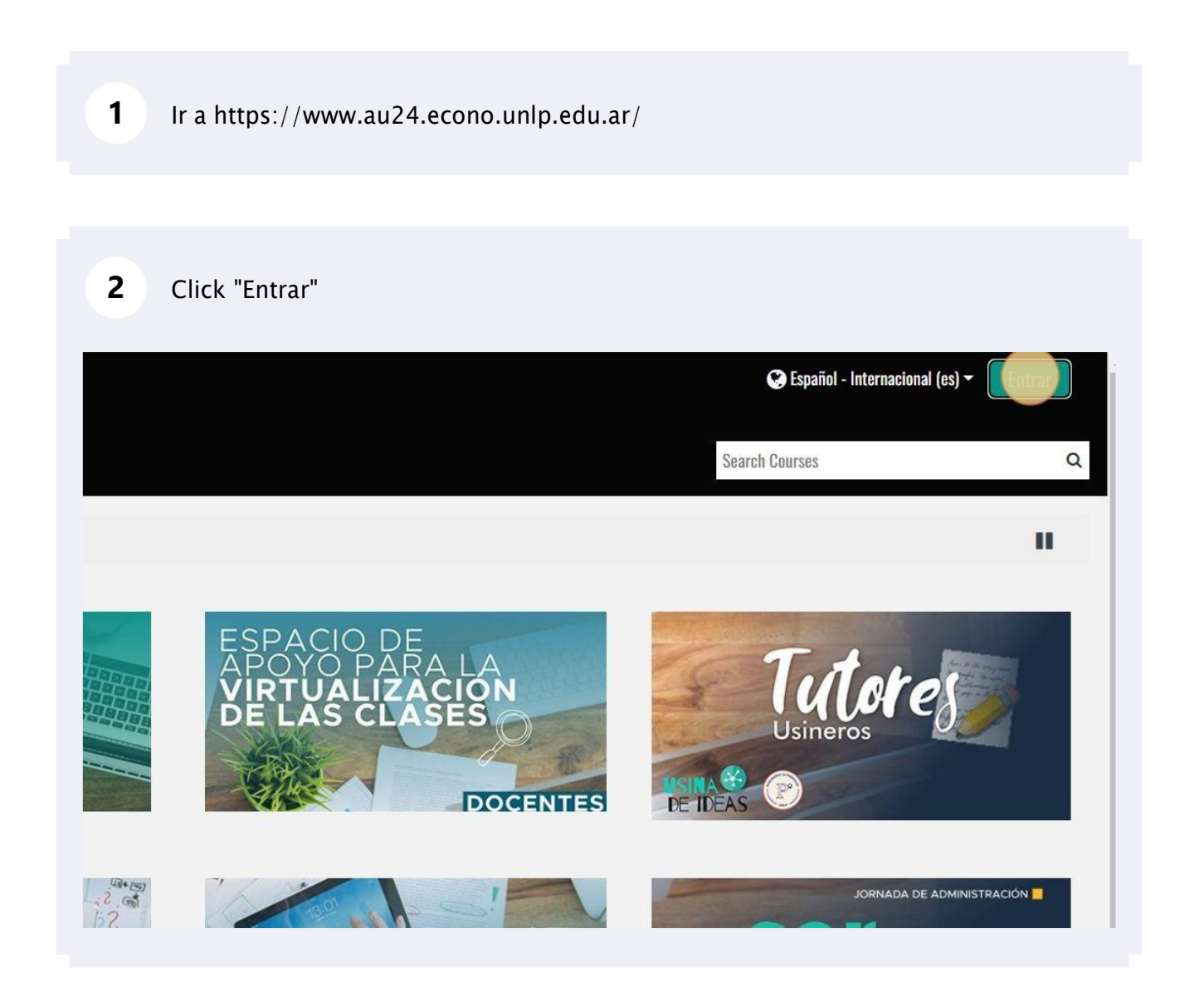

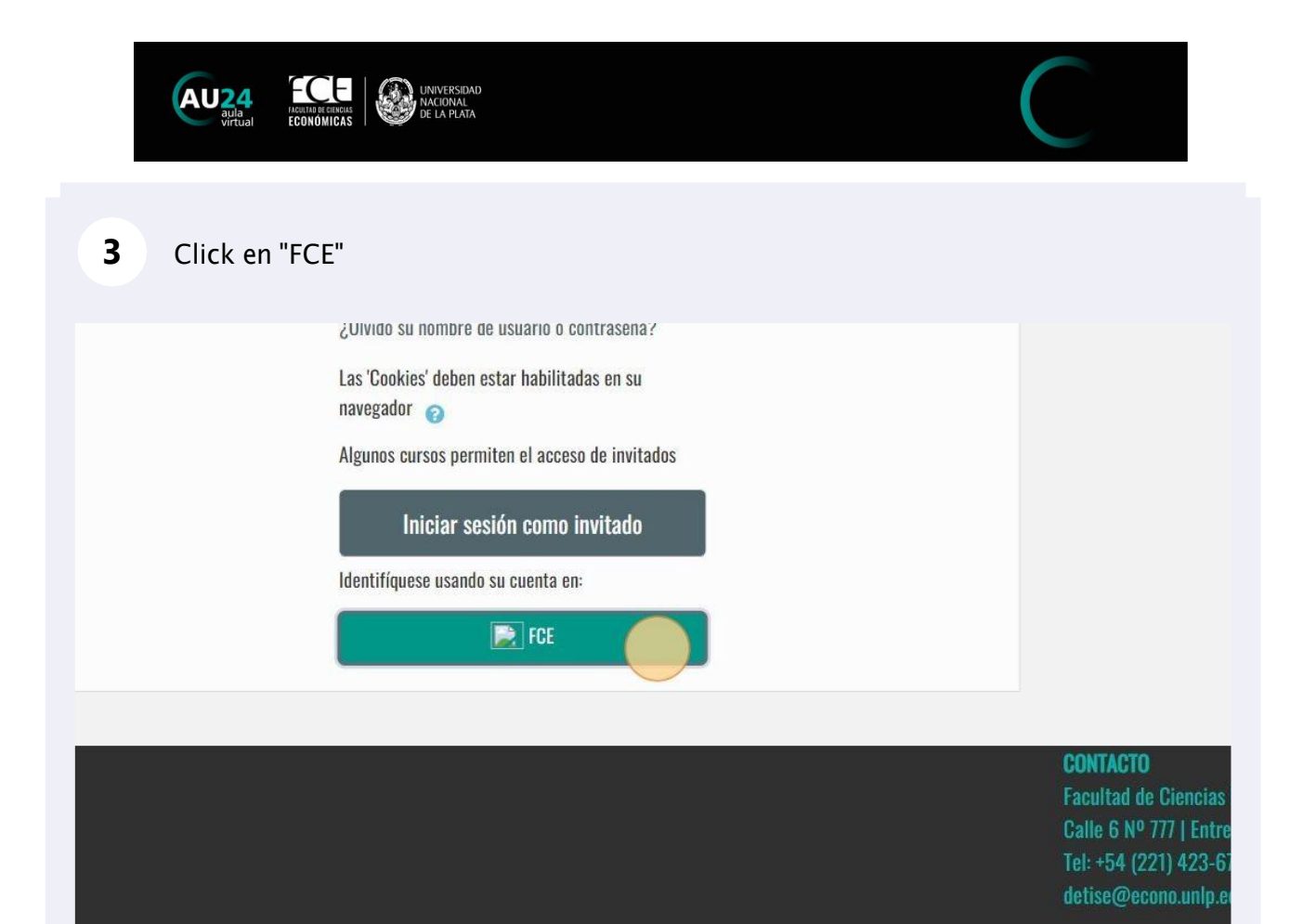

| Usuario              |  |
|----------------------|--|
| Contraseña           |  |
|                      |  |
| ACCEDER              |  |
| OLVIDÉ MI CONTRASEÑA |  |

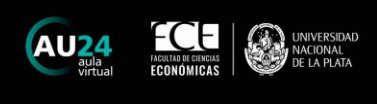

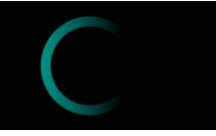

## 5 Ingresar el Nro de DNI

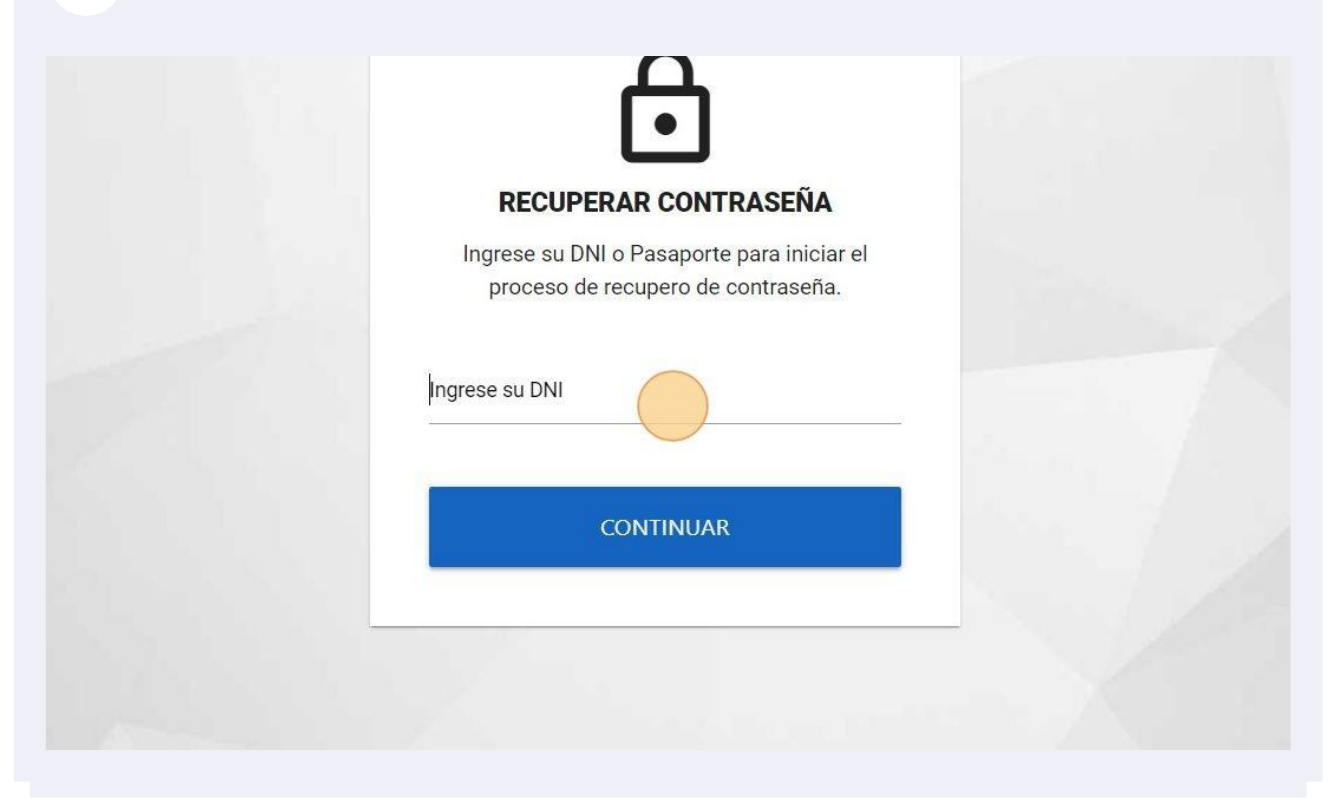

6 Copiar el código de recuperación que recibió en el correo informado

#### RECUPERAR CONTRASEÑA Facultad de Ciencias Económicas | UNLP

acuitad de ciencias economicas | ONL

#### ¡Hola! Titular Postulante

Solicitaste recuperar la contraseña de tu cuenta, aquí te enviamos un código de verificación con el que podras restablecer la contraseña.

Códido de Verificación

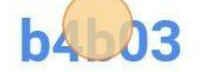

Por favor, NO responda a este mensaje, es un envío automático. Si no solicitaste recuperar tu contraseña descarta este correo.

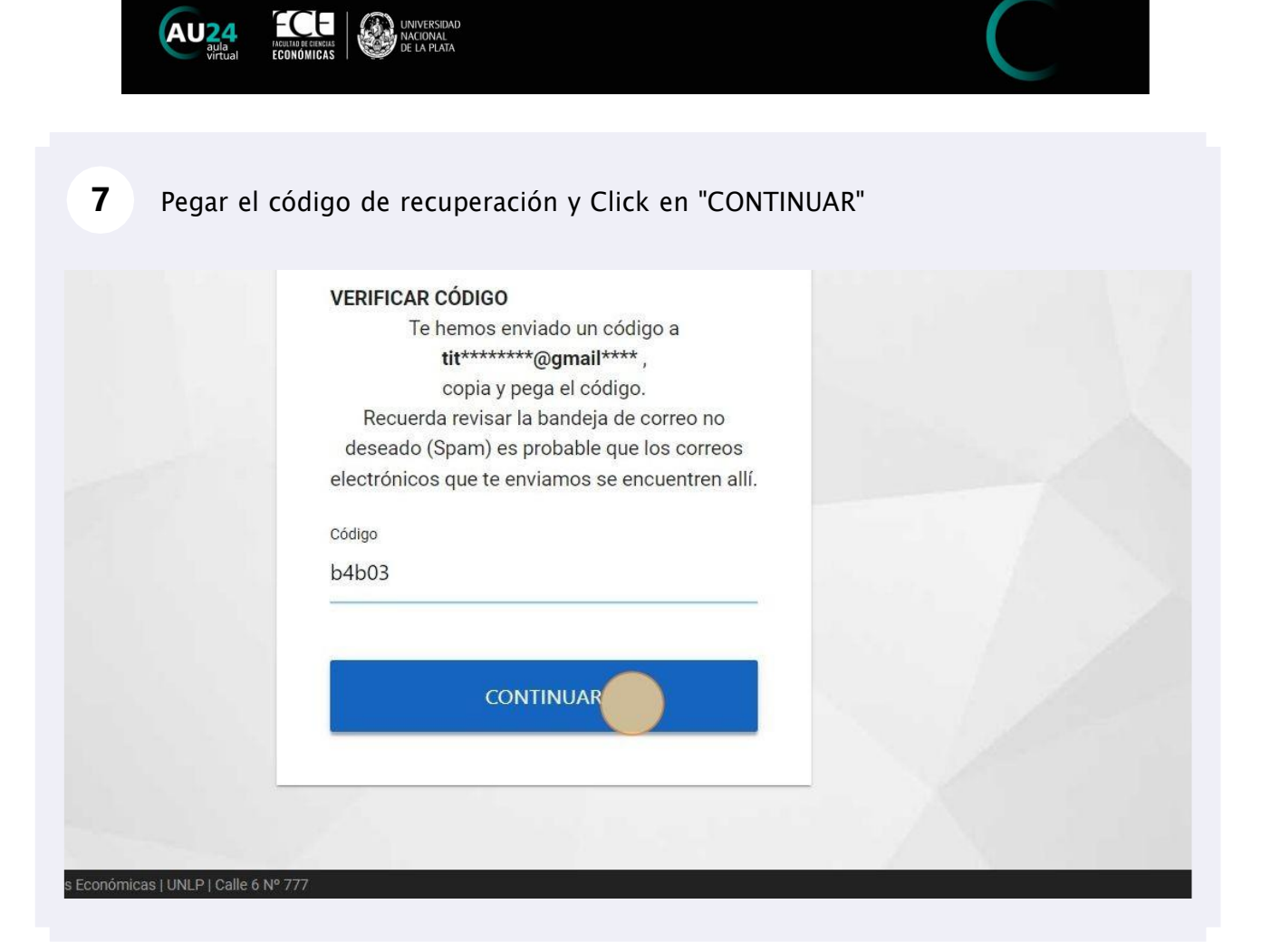

| 8 Elegir una con | traseña de 8 caracteres y click en "Actualiz                            | ar" |
|------------------|-------------------------------------------------------------------------|-----|
|                  | Ð                                                                       |     |
|                  | <b>NUEVA CONTRASEÑA</b><br>Requisito: La nueva contraseña debe contener |     |
|                  | al menos <b>8 caracteres</b> .<br>Nueva Contraseña                      |     |
|                  | Repetir Contraseña                                                      |     |
|                  | ACTUALIZAR                                                              |     |

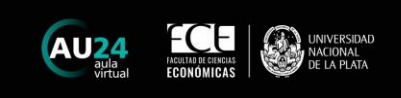

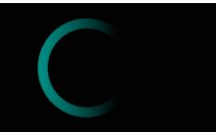

# 9 Volver a AU24 y completar con el DNI (usuario) y la contraseña elegida

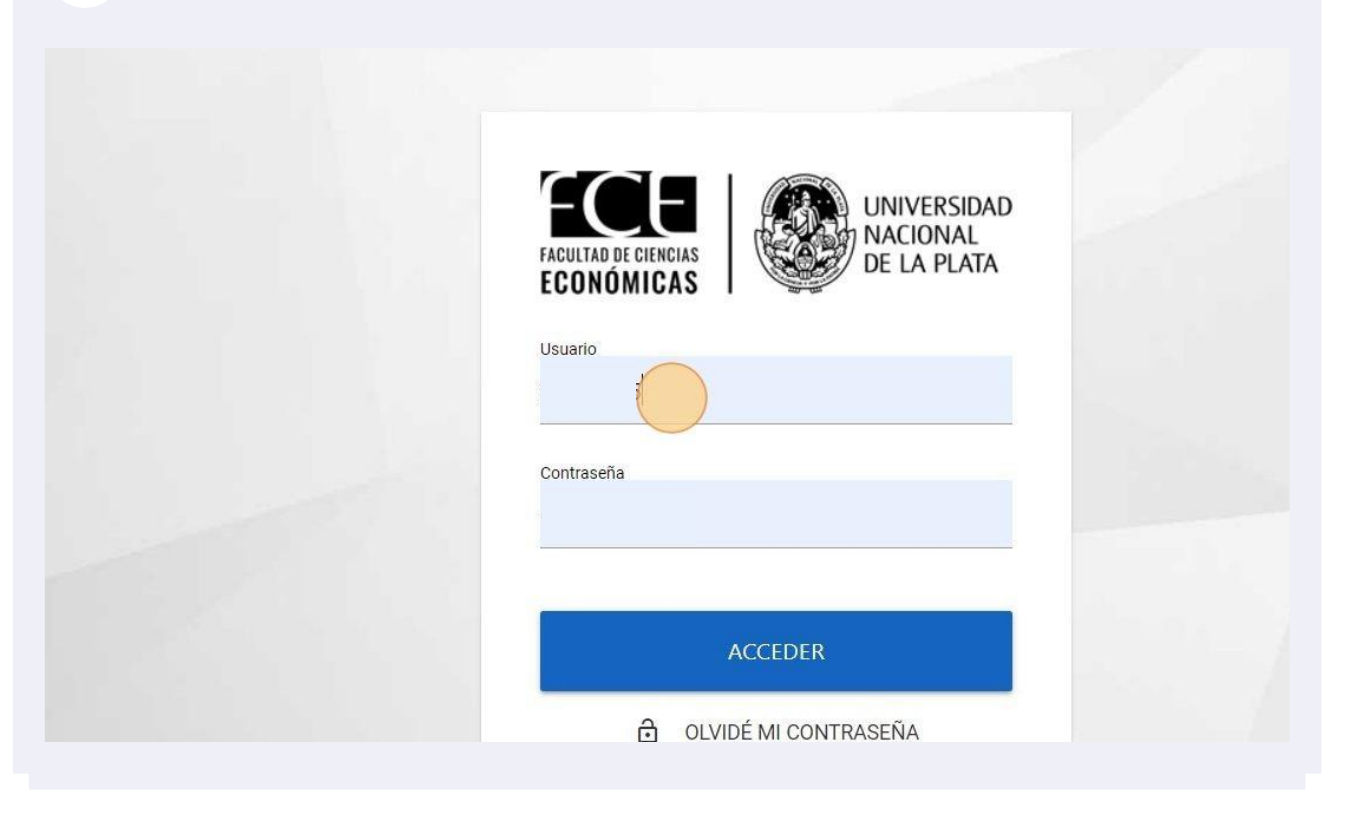